#### Pebble Pocket

How to install and use Pebble Pocket to collect evidence towards your ePAD

#### PebblePocket

Pebble Pocket enables you to record evidence when you are not able to access your ePAD because

- A computer is not available
- Internet access it not available or limited

# Download Pebble Pocket to your smart device

- Access your app store for your device
- Type Pebble Pocket into your search box

(nb process shown below

is for an apple device)

Install (or download) and open

|                                                                                | iPad Only 🔻                                                           | Any Price - |
|--------------------------------------------------------------------------------|-----------------------------------------------------------------------|-------------|
| PebblePo<br>cket<br>Pebble Le<br>******(5)                                     | Ć                                                                     | þ           |
| na na ing                                                                      |                                                                       |             |
|                                                                                |                                                                       |             |
| Steel away or Aldere<br>Coale-was criteri in the grand space? Aldere awar more | Mark & Market Start<br>Lagrantical of Market Start Start Start Starts |             |

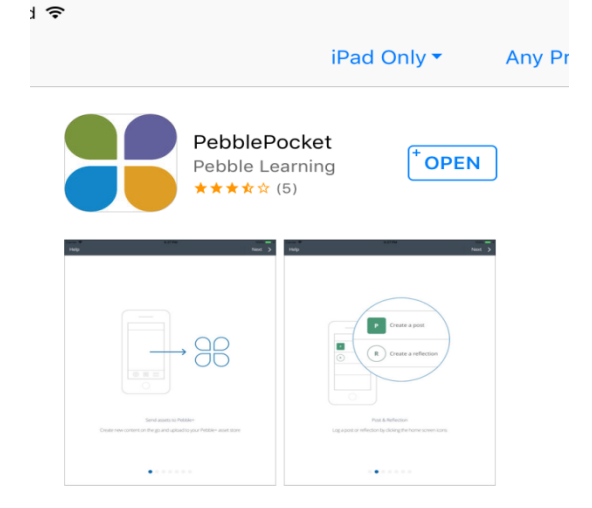

### Pebble Pocket

Follow your devices instructions

re set up . E.g Language

• You are ready to go

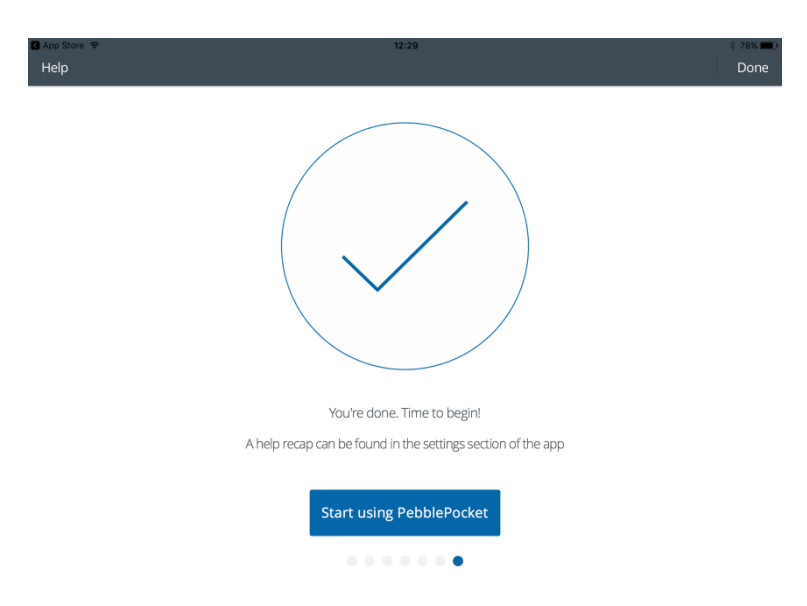

| K A | App Store ᅙ<br>PebblePocket |
|-----|-----------------------------|
|     | Language                    |
|     | English                     |
|     | Cymraeg                     |

- You now have a view of pebble pocket record sheets, but you need to use the ePAD sheets (West Yorkshire and the Humber ePAD)
- So you need to log in and link to your ePAD – go To account information, it will say you are not logged in

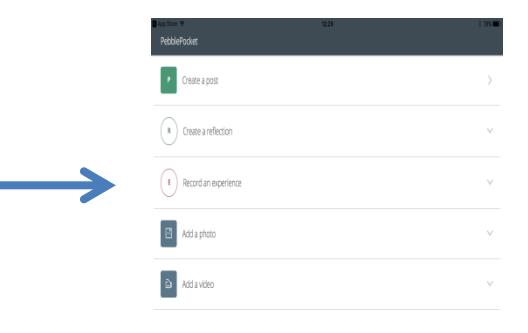

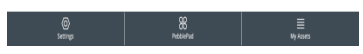

| Settings                                                                   |                                                       |         |
|----------------------------------------------------------------------------|-------------------------------------------------------|---------|
| Change your app settings or get help                                       |                                                       |         |
| Account information                                                        |                                                       |         |
| Language                                                                   |                                                       | English |
| Only send large assets on wifi                                             |                                                       |         |
| Only download custom Forms on Wifi                                         | You are not logged in<br>Please login to your account |         |
| Send email confirmation for sent assets                                    | Log in                                                |         |
| Add sent assets to my PebblePad digest                                     |                                                       |         |
| Prompt before opening Pebble+                                              |                                                       |         |
| Sent assets<br>Need to resend an asset? See your most recently sent assets |                                                       |         |
| Help with this app                                                         |                                                       |         |

So you need to log in

 Select your institution using the drop down menu

| 🛿 App Store 🗢           | 12:30                               | * 78% 🗪 |
|-------------------------|-------------------------------------|---------|
| < Login                 |                                     |         |
|                         |                                     |         |
| Device name:            |                                     |         |
| iOS - iPad3,4           |                                     |         |
| Choose institution:     |                                     |         |
| Select your institution |                                     |         |
|                         | ,                                   |         |
|                         | Griffith University                 |         |
|                         | Harper Adams University             |         |
|                         | ICS Learn                           |         |
|                         | InHealth                            |         |
|                         | Institute of Internal Communication |         |
|                         | Institute of Swimming               |         |
|                         | IUBH Internationale Hochschule      |         |
|                         | James Cook University               |         |
|                         | Jane Brotchie Coaching              |         |
|                         |                                     |         |

 Then log in using your university emails address and PebblePad password

| 🖌 App Store 🗢           | 12:30              | 🕴 78% 💶 D |
|-------------------------|--------------------|-----------|
| C Login                 |                    |           |
|                         |                    |           |
|                         |                    |           |
| Device name:            |                    |           |
|                         |                    |           |
| iOS - iPad3,4           |                    |           |
|                         |                    |           |
| Choose institution:     |                    |           |
|                         |                    |           |
| Select your institution |                    |           |
|                         |                    |           |
|                         |                    |           |
|                         | Login to PebblePad |           |
|                         |                    |           |
|                         |                    |           |
|                         |                    |           |
|                         |                    |           |
|                         |                    |           |
|                         |                    |           |
|                         |                    |           |
|                         |                    |           |
|                         |                    |           |
|                         |                    |           |
|                         |                    |           |
|                         |                    |           |
|                         |                    |           |
|                         |                    |           |

| 🕻 App Store 🗢       | 12:30              | * 78% 💷 🕨 |
|---------------------|--------------------|-----------|
| C Login             |                    |           |
|                     |                    |           |
|                     |                    |           |
| Device name:        |                    |           |
|                     |                    |           |
| iOS - iPad3,4       |                    |           |
|                     |                    |           |
| Choose institution: |                    |           |
|                     |                    |           |
| University of Leeds |                    |           |
|                     |                    |           |
|                     |                    |           |
|                     | Login to PebblePad |           |
|                     |                    |           |
|                     |                    |           |
|                     |                    |           |
|                     |                    |           |
|                     |                    |           |
|                     |                    |           |
|                     |                    |           |
|                     |                    |           |
|                     |                    |           |
|                     |                    |           |
|                     |                    |           |
|                     |                    |           |
|                     |                    |           |

Now you are logged in You can see the West Yorkshire and the Humber ePAD

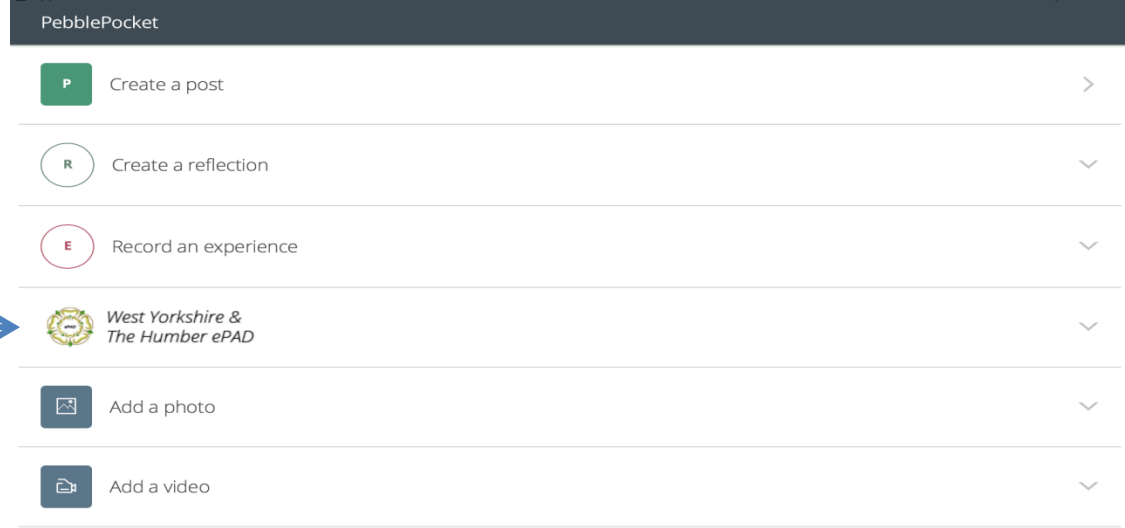

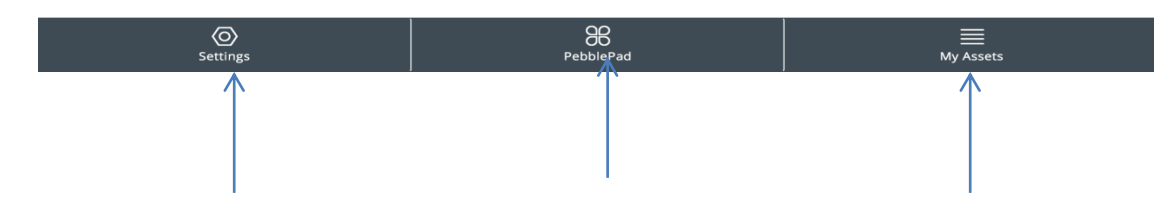

The next slides will discuss these tabs at the bottom

### Settings Tab (bottom left)

Settings – make sure you are set to

- Only send large items by WiFi (this will prevent your phone allowance to be used)
- Send email confirmations (so you know it has been sent)
- Add sent assets to my PebblePad Digest so they go to your ePAD account
- Prompt before opening Pebble+

Pebble Pad Tab (middle) and My Assets Tab (bottom right)

Pebble Pad Tab

- This tab will take you to your ePAD via your smart device
- NB you must have good internet access
  My Assets Tab
- This tab takes you to all the assets you have stored, but not yet sent, to your ePAD. Select the asset you want to send from the list, and send

### West Yorkshire and Humber ePAD

- Click on the white rose and 2 types of ePAD forms are available.
  - Experience of hours (for hours log)
  - Record of achievement (for recording evidence towards a practice standard or skill)
- You must use these because it enables your experience and/or hours to be verified. –
- Once completed and verified **SAVE to device**

## West Yorkshire and Humber ePAD

- To down load to your ePAD, wait until you have a good internet connection
- Open the app, Go to your asset box (usually the bottom of the page) which will show you have 1 asset)
- Open, click on the asset and press send
- The forms now appear in
- your asset store
- $\circ$  Open your ePAD to link to
- an attendance sheet or
- Practice standard

| Ξ     | 😽 PebblePadi 📫 🧶                                                                                           |           |     |                |            | 0    |
|-------|----------------------------------------------------------------------------------------------------|-----------|-----|----------------|------------|------|
|       | ASSETS                                                                                                    | RESOURCES |     | DELET          | ED         |      |
| Keywo | rd search                                                                                                  |           | Sea | rch Advance    | d search ~ | Uple |
|       | ORDER BY MODIFIED DATE (NEWEST FIRST)                                                                      | v         |     |                |            |      |
| as    | <u>Test Jan 2019 Hours</u><br>Modified by Test Student 1 Healthcare at 13:31 on 19-Jan-2019                |           |     | R <sup>a</sup> |            |      |
| Ws    | <u>Test Jan 2019</u><br>Modified by Test Student 1 Healthcare at 13:29 on 19-Jan-2019                      |           |     |                |            |      |
| Ws    | <u>w/c 14th Jan Placement 1 L40</u><br>Modified by Test Student 1 Healthcare at 11:59 on 19-Jan-2019       |           |     |                |            |      |
| Ws    | <u>w/c 14th Jan 2019 Placement 1 L40</u><br>Modified by Test Student 1 Healthcare at 11:53 on 19-jan-2019  |           |     | ee<br>eg       |            |      |
| ۵     | <u>Theatre experience 17 Jan 2019.docx</u><br>Modified by Test Student 1 Heathcare at 11:36 on 19-Jan-2019 |           |     | *6             |            |      |
| Wb    | Robbins Melanie 2018 start ePAD Adult<br>Modified by Test Student 1 Heathcare at 11:44 on 17-Jan-2019      |           |     | NG.            | i 1        |      |
| Pa    | About me<br>Modified by Test Student 1 Healthcare at 11:29 on 17-jan-2019                                  |           |     |                |            |      |
|       | drama-312318 1280.png                                                                                      |           |     | -              | Ċ          | (    |